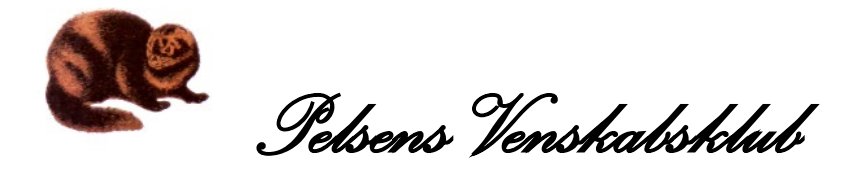

# Vejledning – Tilmelding til arrangement

| 1. | Klik på: <u>ht</u> | ps://venskabsklubbe     | n.dk/  |                      |                  |               |
|----|--------------------|-------------------------|--------|----------------------|------------------|---------------|
|    | Dette kom          | mer på skærmen:         |        |                      |                  |               |
|    | Kontakt            | Medlemskab 🛩            | Nyhe   | eder & Arkiv 🗸       | Om ∽             | Aktiviteter 🗸 |
| 2. | Klik på -          | <b>Medlemskab</b> og de | refter | Gå til <u>Medlem</u> | <u>sportalen</u> |               |

Dette skærmbillede fremkommer:

| Forside | Betal regning | Arrangementer | Log ind 🛍 |
|---------|---------------|---------------|-----------|
| Forside |               |               |           |

#### MedlemsPortal forside

**3.** Klik på **Log ind** Foretag log ind.

#### Dette skærmbillede fremkommer:

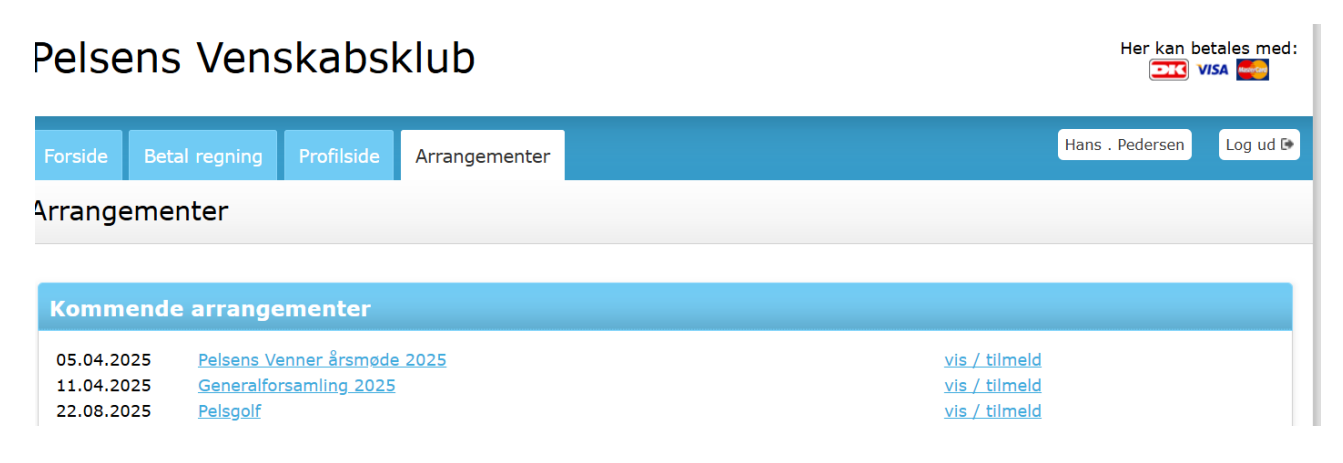

Tryk på vis/tilmeld ved det ønskede arrangement.

#### 4. Dette skærmbillede fremkommer.

#### Generalforsamling 2025 Du kan nedenfor tilmelde dig generalforsamlingen 2025 som finder sted 11. april på St. Binderup Kro ved Aars

| Informationer |                                                  |  |
|---------------|--------------------------------------------------|--|
| Dato          | 11.04.2025                                       |  |
| Start         | 12:00                                            |  |
| Slut          | -                                                |  |
| Lokation      | St. Binderup Kro<br>Møllegårdsvej 7<br>9600 Aars |  |
| Kontaktperson | Hans Pedersen                                    |  |

| Afbud                                |                          |   |         |
|--------------------------------------|--------------------------|---|---------|
| Ved evt. afbud se<br>info@venskabskl | end mail til<br>ubben.dk |   |         |
| Tilmelding                           |                          |   |         |
| Antal personer                       | 1                        | ~ |         |
|                                      | - vælg antal personer -  |   |         |
| d. 31.03.2025 (                      | 1                        |   | Tilmeld |
|                                      | 2                        |   |         |

#### 5. Dette skærmbillede fremkommer.

Her skal vælges om der kommer 1 eller 2 personer. – Tryk derefter "Tilmeld".

#### Tryk på Tilmeld

Arrangements informationer

Arrangement Sted Generalforsamling 2025 St. Binderup Kro Møllegårdsvej 7 9600 Aars

| Standard 0.00 kr |  |
|------------------|--|
|                  |  |
| I alt 0,00 kr    |  |

Tryk på Næste

### 6. Dette skærmbillede fremkommer.

| Deltagerinformation                                                       |  |
|---------------------------------------------------------------------------|--|
| Personlige informationer                                                  |  |
| Hans . Pedersen<br>Kirkegade 13, 3., 9.<br>9600 Aars<br>Medlemsnummer: 58 |  |

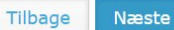

Tryk på Næste

## 7. Dette skærmbillede fremkommer.

| Arrangement                                                                                                    | Lokation                                                                                      |
|----------------------------------------------------------------------------------------------------|-----------------------------------------------------------------------------------------------|
| Generalforsamling 2025                                                                                                    | St. Binderup Kro<br>Møllegårdsvej 7<br>9600 Aars                                              |
| Informationer                                                                                                    |                                                                                               |
| Hans . Pedersen<br>Kirkegade 13, 3., 9.<br>9600 Aars<br>mustela@pedersen.mail.dk<br>Medlemsnummer: 58                                       | <b>Type</b><br>Standard<br><b>Antal</b><br>1                                                  |
| Dette arrangement og valgte opsætninger opkræves i                                                                                          | kke, og der skal derfor ikke betales noget ved tilmelding.                                    |
| Ieg accepterer <u>de generelle betingelser for brug af siden, betalin</u>                                                                   | g og tilmelding.                                                                              |
|                                                                                                    | Tilbage Gennemfør tilmeldin                                                                   |
| æt flueben i "Jeg accepterer" - Tryk på "Gennemfør f                                                                                        | filmelding".                                                                                  |
| Dette skærmbillede fremkommer.                                                                                                    |                                                                                               |
| Pelsens Venskabsklub                                                                                                    | Her kan betales mo                                                                            |
| Forside Betal regning Profilside Arrangementer                                                                                              | Hans . Pedersen Log ud                                                                        |
| ilmelding til Generalforsamling 2025                                                                                                    |                                                                                               |
| Tilmelding gennemført                                                                                                    |                                                                                               |
| Du er tilmeldt deltagelse i generalforsamling<br>Generalforsamlingen finder sted fredag den<br>Vi starter med frekest kl. 12.00 inden gener | gen 2025 i Pelsens Venskabsklub.<br>11. april på St, Binderup Kro ved Aars.<br>alforsamlingen |